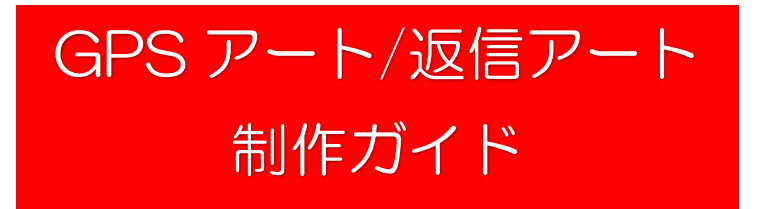

- STEP 1 (事前準備 アプリインストール)
  - QR コードを読み取り、ルートヒストリーのアプリをスマホにインストールします。
  - ※ ルートヒストリーは通った位置情報を記録し、表示するアプリです 個人情報を入力することなく無料で使用いただけます。

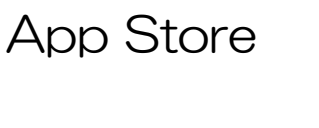

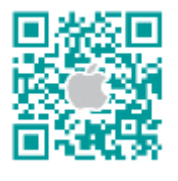

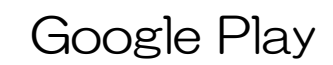

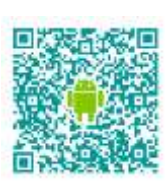

※ 読み取れない場合は、App Store または Google Play で「ルートヒストリー」と検索

STEP 2 (GPS アートの制作)

※以降の操作はルートのスタート地点に着いてから行ってください。

- (1) アプリを開くと図 のような画面が表示されます。右下の「+」マークをタップ。
- ② 「アプリの使用中は許可」をタップ。位置情報がオンになります。
- ③ 必要に応じて2本の指で画面をピンチイン・アウトすることで画面を拡大・縮小できます。
- ④ 現在地と作成したルートのスタート地点が一致することを確認して右下の「開始」ボタンをタップ。 ウォーキングを開始します。
- ⑤ ルートのゴール地点に到着したら左下の「終了」をタップ。「GPS アート」が画面に収まるように地図を 2本の指で拡大・縮小・移動・回転させてスクリーンショット。GPS アート完成!!
- ⑥ ログ記録を押して記録一覧に戻る

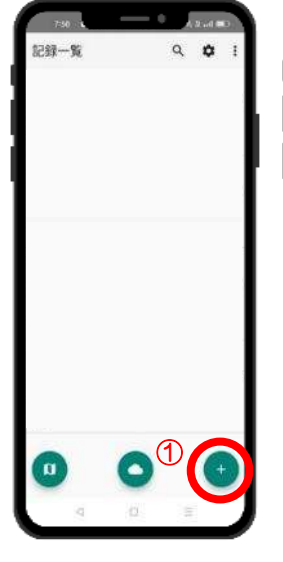

し、地図を表示

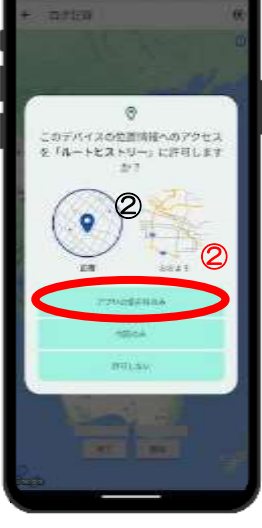

②「アプリの使用中 +ボタンをタップ は許可」をタップ

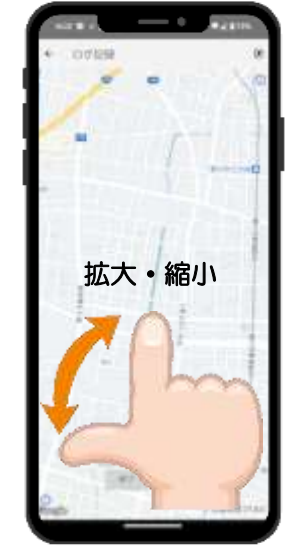

 ③ 必要に応じ、画 面を拡大・縮小

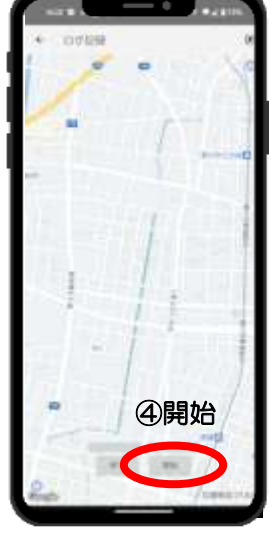

④ 右下の「開始」

ボタンをタップし、

ウォーキングを開始

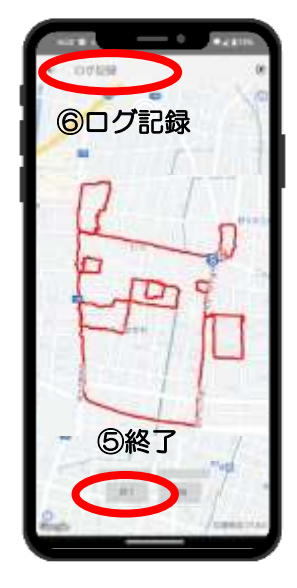

 ⑤ ゴール地点で終了 をタップ、拡大・縮小・ 回転させて GPS アート 完成 ⑥記録一覧に戻る

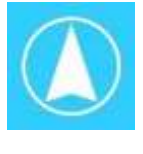

STEP3 (返信アートの送信方法)

- ⑦ 対象の GPS アートログをタップ ⑧ 二本の指を使い GPS アートの向きを回転、アートの方向を決定
- ⑧ 出力マーク 🚹 (iPhone) < (Android)をタップ ⑪ 返信アートをタップ ⑪ メール送信をタップ
- ① イベントID、ニックネーム、メールアドレス(iPhoneのみ、キャリアメールアドレスを使う場合省略可)
  の各項目パラメータを入力。 ※ イベントID 「 oneteam 」「 ragamaru 」 半角文字
- ③ メールアプリを選択 ※Android のみ(iPhone はスキップします)
- ④ GPS ログが添付されたメール送信画面が立ち上がります。メール文中にメッセージを記入してください。
  メールを送信した後、10 秒程待つとメール返信があります。返信アートを楽しみにしてお待ちください。

お使いのスマートフォンのメールアドレスにメールが届かない場合は、各キャリアにて迷惑メール対策設定が行われている 可能性があります。 設定方法をご確認頂き、「gpsart.jp」からメールを受信出来るように設定をお願い致します。

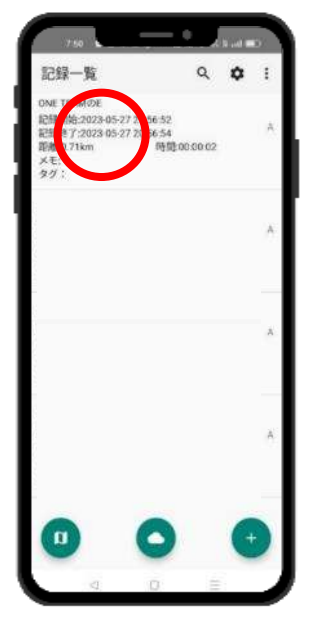

⑦ 対象のGPSアートログ
 をタップ

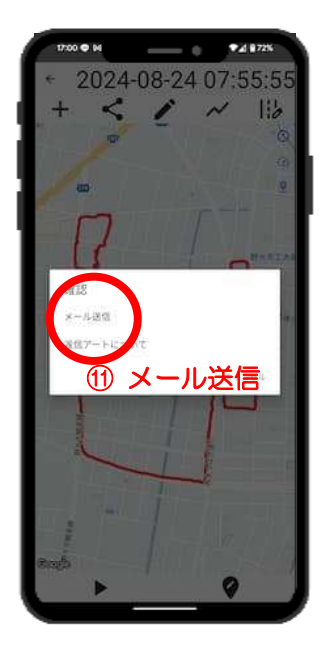

① メール送信をタップ

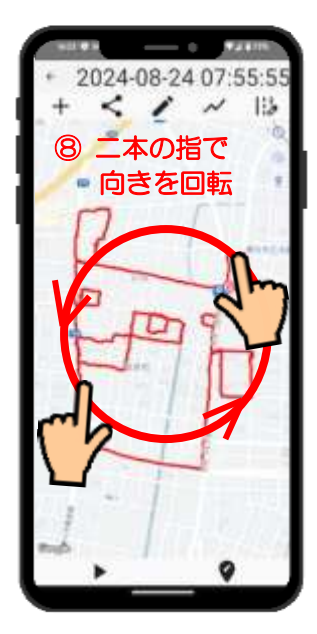

⑧二本の指を使い、 アートの方向を決定

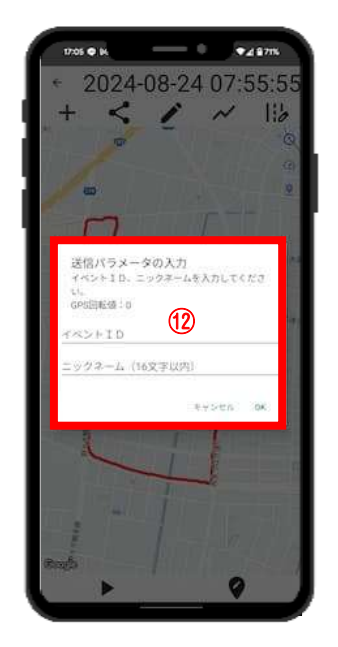

<sup>⑫</sup>各項目のパラメータ入力 イベントID: Oneteam もしくは ragamaru ニックネーム:任意

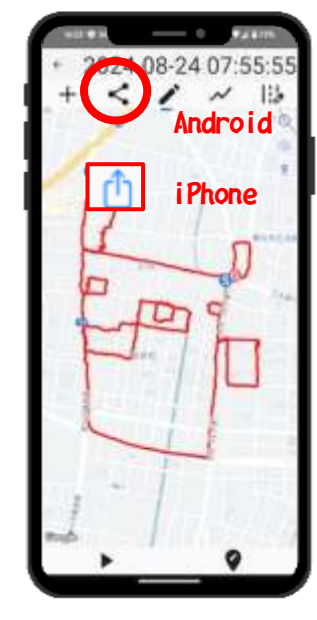

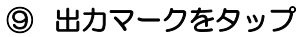

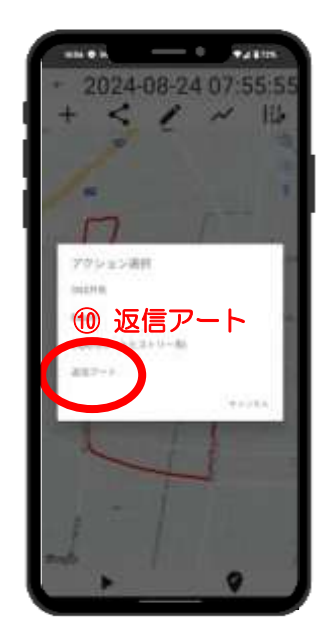

⑩ 返信アートをタップ

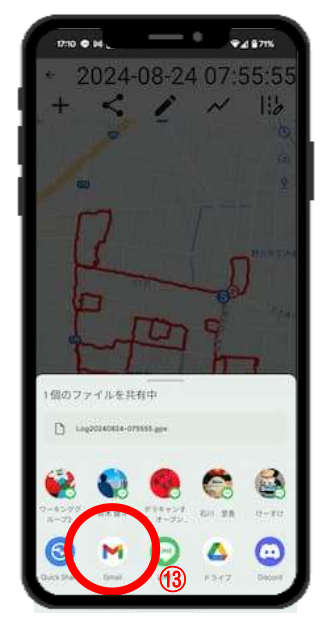

③ メールアプリを選択※ Android のみ

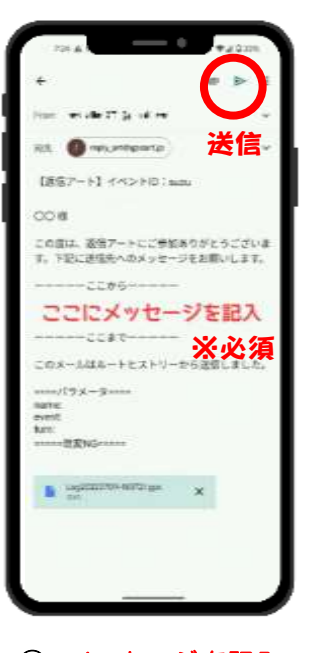

④ メッセージを記入
 (必須)し、メール
 を送信